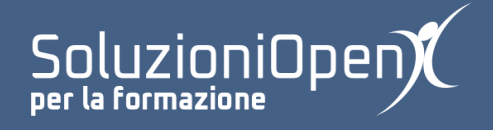

# Le applicazioni di Google: Drive

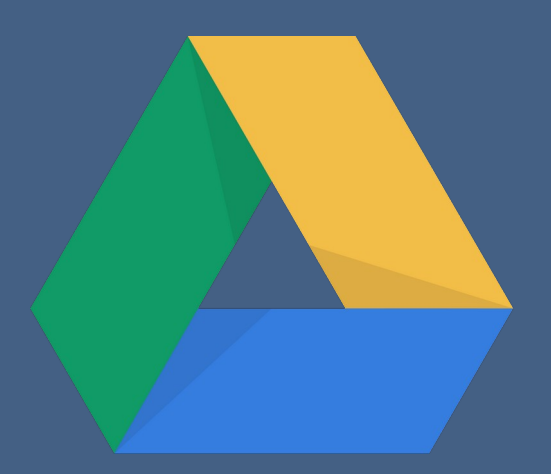

Caricare e creare documenti

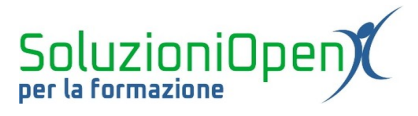

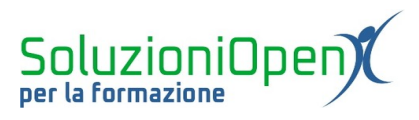

## Indice generale

| Licenza                                       | 4 |
|-----------------------------------------------|---|
| Collaboratori                                 | 4 |
| Data di pubblicazione e versione del software | 4 |
| Caricare e creare documenti                   | 5 |

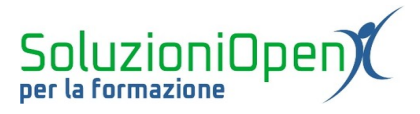

#### Licenza

Copyright © 2019 – Soluzioni Open.

I collaboratori sono elencati nella sezione successiva. Il presente documento può essere distribuito e/o modificato secondo quanto previsto dalla licenza Creative Commons Attributione-Non commerciale - Condividi allo stesso modo (<u>http://creativecommons.org/licenses/by-nc-sa/4.0/deed.it</u>), versione 4.0 o successive.

Tutti i marchi citati nel documento appartengono ai legittimi proprietari.

#### Collaboratori

- Antonio Faccioli
- Samantha Ferrucci

#### Data di pubblicazione e versione del software

Data di pubblicazione 30/03/2020. Basato su Google.

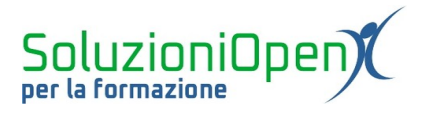

### Caricare e creare documenti

Dopo la panoramica sull'ambiente di lavoro offerto da Google Drive, passiamo al vero nocciolo della questione: come si caricano i documenti?

Il caricamento può avvenire in tre modi:

- 1. cliccare sulla voce Nuovo selezionare Carica cartella/Carica file a seconda di cosa vogliamo caricare nel cloud;
- 2. cliccare sulla voce Il mio Drive presente accanto a Nuovo selezionare cosa desideriamo caricare, ossia cartella o file;
- 3. clic del tasto destro del mouse nello spazio centrale dell'interfaccia di Google Drive selezionare Carica cartella/Carica file;

Oltre a inserire documenti creati con programmi di suite d'ufficio del nostro computer, possiamo realizzare direttamente nel cloud i nostri file, grazie alle app Documenti, Fogli e Presentazioni di cui abbiamo accennato nel primo capitolo di questa dispensa.

Vediamo, nel dettaglio, i tre modi per aprire un nuovo file direttamente da Drive:

- 1. cliccare sulla voce Nuovo selezionare una delle tre voci Documenti, Fogli o Presentazioni, a seconda del documento da realizzare;
- 2. cliccare sulla voce Il mio Drive in alto, accanto a Nuovo e selezionare il tipo di documento che si desidera creare;
- 3. clic del tasto destro del mouse in uno spazio vuoto nella zona centrale dell'interfaccia di Drive e selezionare il tipo di file da realizzare.

La caratteristica principale di un documento creato con le app di Google è il salvataggio automatico, infatti, una volta aperto, viene immediatamente archiviato nel cloud.

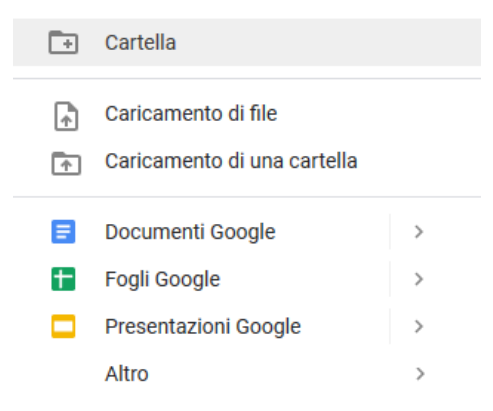

Figura 1: Creare documenti con le app di Google